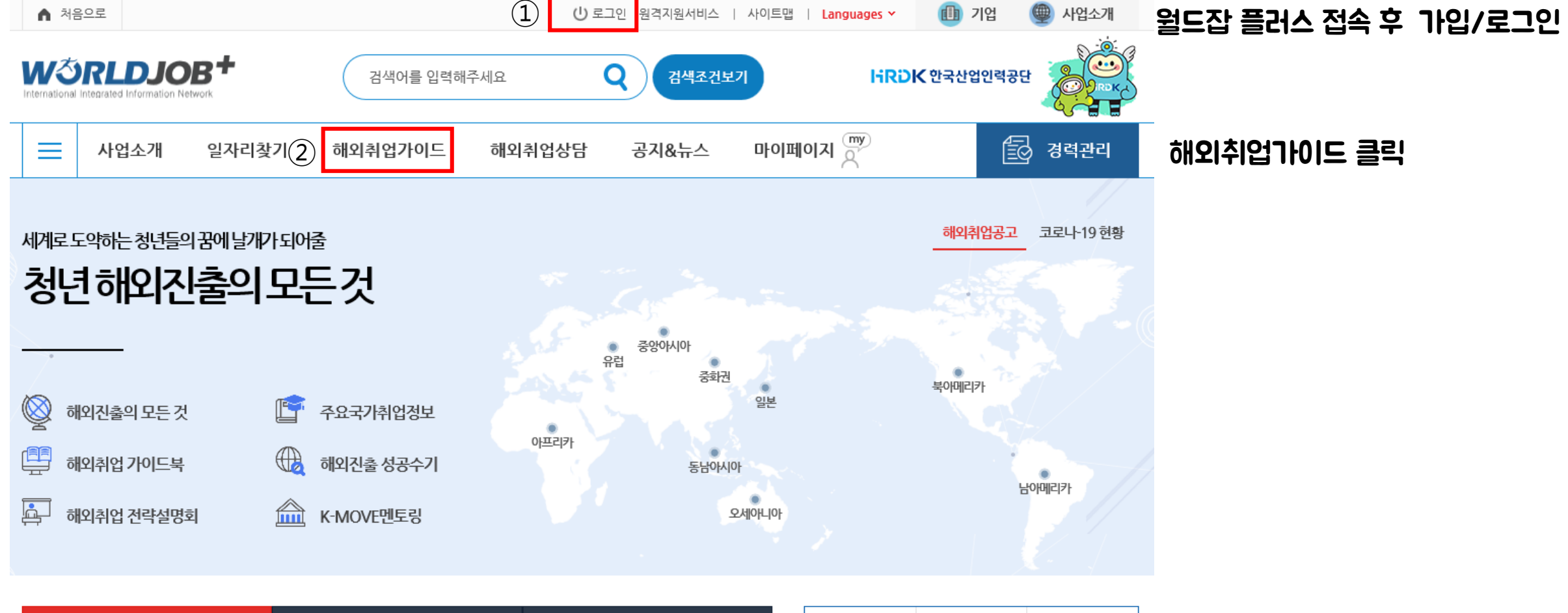

| 해외취업정보                                  | 해외연수정보                                             | 해외봉사정보                                                          | 정초 |
|-----------------------------------------|----------------------------------------------------|-----------------------------------------------------------------|----|
| [KOTRA] 포스코 인디아                         | [KOTRA]VIETNAM TRIPATH C···                        | [KOTRA] Sang h. Yoon, CPA,…                                     |    |
| [KOTRA] 인도, 포스코인디아, 구매관…<br>인도ㆍ판매관련 관리자 | [KOTRA] 베트남, VIETNAM TRIPAT…<br>베트남ㆍ기획·홍보 및 광고 관리자 | [KOTRA] <b>캐나다</b> , Sang H, Yoon CP…<br>캐나다 · 그 외 기획 및 마케팅 사무원 | 해외 |
| 무관 D-33 지원가능                            | 경력 D-28 지원가능                                       | 경력 D-19 <u>지원가능</u>                                             | 방  |
| 7 41-11-11-11-11                        | 7 / 1-1 / 11 / 1                                   | 7 11-11-11-11                                                   |    |

|           | $\bigwedge$                                                                                                    |           |
|-----------|----------------------------------------------------------------------------------------------------|-----------|
| 정착지원금 신청  | 취업사실확인 신청                                                                                                    | 커리어플래너    |
|           |                                                                                                    |           |
| 해외취업 아카데미 | 지역별 전략설명회                                                                                                    | 국가별 전략설명호 |
|           | 1 de la constante de la constante de la consta |           |
| 방문상담 신청   | 부당사례 신고센터                                                                                                    | 행사캘린더     |

| 맞춤정보                                       | 해외취업정보                                 | 해외연수정보                                 | 정착지원금 신청  | ·<br>취업사실확인 신청 | 커리어플래너    |
|--------------------------------------------|----------------------------------------|----------------------------------------|-----------|----------------|-----------|
| [KOTRA] 한국한인홍<br>[KOTRA] 홍콩, 한국 한인홍, 물류&마… | 주식회사파소나<br>[HATARAKU in Japan] 후루타니산업… | 주식회사파소나<br>[HATARAKU in Japan] 인포닉주식회… | 해외취업 아카데미 | 지역별 전략설명회      | 국가별 전략설명회 |
| 홍콩·무역사무원<br>무관 D-10 지원가능                   | 일본·시스템소프트웨어 프로그래머<br>무관 D-11 지원가능      | 일본·시스템 소프트웨어 프로그래머<br>무관 D-11 지원가능     | 방문상담 신청   | 부당사례 신고센터      | 행사캘린더     |

|                      |                                  | B+        | 검색어를 입력해                                                      | 주세요                         | Q<br>검색조건보                                                 | ז ו                        | iRDK 한국산업                                   | 1인력공단      |   |
|----------------------|----------------------------------|-----------|---------------------------------------------------------------|-----------------------------|------------------------------------------------------------|----------------------------|---------------------------------------------|------------|---|
| ≡                    | 사업소개                             | 일자리찿기     | 해외취업가이드                                                       | 해외취업상담                      | 공지&뉴스                                                      | 마이페이지 (까)                  |                                             | 🔂 경력관리     |   |
| 해오<br>해외<br>주요<br>출입 | 취업준비<br>진출의 모든것<br>국가취업정보<br>국절차 |           | 영 · 일문 이력서가이!<br>영 · 일문 이력서 작성법 &<br>영문이력서 첨삭신청<br>일문이력서 첨삭신청 | 드<br>& 영어인터뷰 대비( <b>3</b> ) | 해외취업 전략설명화<br>지역별 해외취업 전략실<br>국가별 해외취업 전략실<br>온라인 해외취업 전략실 | <sup>길</sup><br>설명회<br>설명회 | 청년해외진출<br>사업소개<br>멘토찾기<br>멘토링 콘텐츠<br>나의 멘토링 | K-MOVE 멘토링 | 7 |
| 해외취업 가이드북            |                                  | 해외취업 아카데미 |                                                               | 해외진출 성공수기                   |                                                            | 해외진출사전                     | 테스트                                         |            |   |
|                      |                                  |           | 해외취업 K-Class                                                  |                             | 출국 전 오리엔테이                                                 | 션                          |                                             |            |   |
| j j                  | 외취업 전략설명회                        |           | K-MOVE멘토링                                                     |                             | 2                                                          | SYNOPTION                  |                                             |            |   |

## 지역별 해외취업 전략설명회 클릭

|   |              | <b>같다. 이 Network</b> 검색어를 입     | l력해주세요       | Q 검색조건          | 보기   | HR                          | DK 한국산업인 | 1वंडस            |                                      |
|---|--------------|---------------------------------|--------------|-----------------|------|-----------------------------|----------|------------------|--------------------------------------|
|   | ,            | 사업소개 일자리찾기 해외취업가이!              | 트 해외취업상담     | 공지&뉴스           | 마이   | 페이지 ( <sup>my</sup> )       |          | 🔂 경력관            | 리                                    |
| n | 해            | N외취업 전략설명회 🛛 🗸 지역별 해외취업 전략설명회   | ä            |                 |      |                             |          |                  |                                      |
|   | 제            | 목 입력 지역                         | ✔ 대학 선택      | ( <b>4</b> ) 부천 |      |                             | 접수상태 🔽   | 검색               | 대학명 부천 or 부천대학교 입력                   |
|   | 총 <b>4</b> 건 | <u>2</u>                        |              |                 | 한페이지 | 시당 줄개수 10줄 보                | গ 🗸 🔍    | 나의 신청목록          |                                      |
|   | 번호           | 호 제목                            | 대학           | 장소              | 정원   | 개최일시                        | 접수상태     | 신청하기             |                                      |
|   | 4            | [부천대학교] 2020년 하반기 온라인 찾아가는 해외취업 | 설명회 부천/부천대학교 | 🛄 온라인설명회        | 300  | 2020-09-21<br>2020-09-25    | 접수전 5    | )<br><u>신청하기</u> | 신청하기 클릭                              |
|   | 3            | [가톨릭대학교]2018년 찾아가는 해외취업설명회      | 부천/부천대학교     | 첨단강의실           | 199  | 2018-03-14 17:00<br>(120 분) | 종료       |                  |                                      |
|   | 2            | [부천대학교]2018년 찾아가는 해외취업설명회       | 부천/부천대학교     | 세미나동 세미나실       | 100  | 2018-03-22 17:00<br>(120 분) | 종료       | -                | * 수강신청 확인 및 수강방법<br>- 지역별 해외취업 전략설명회 |
|   | 1            | [부천대학교] 2019년 찾아가는 해외취업설명회      | 부천/부천대학교     | 세미나실2실          | 100  | 2019-03-28 10:30<br>(120 분) | 종료       | 신청완료             | > 나의 신청목록 > 설명회 수강                   |